## BLACKWELL GLOBAL

# **博威环球交易宝** 手机版交易操作手册

| 目、录            |    |
|----------------|----|
| 1 登录系统         | 1  |
| 1.1 未绑定 2FA 认证 | 1  |
| 1.2 绑定 2FA 认证  | 2  |
| 1.3 重获验证码      | 3  |
| 2 买卖操作         | 4  |
| 2.1 买入         | 5  |
| 2.2 卖出         | 6  |
| 2.3 委托改撤单      | 7  |
| 3 新股认购         | 8  |
| 3.1 公开招股       | 8  |
| 3.2 我的申购       | 9  |
| 4 资金持仓管理       |    |
| 4.1 资金持仓       |    |
| 4.2 持股信息       |    |
| 5 查询           |    |
| 5.1 当日查询       |    |
| 5.2 历史委托       |    |
| 5.3 历史成交       |    |
| 6 设置           | 14 |
| 6.1 修改密码       |    |
| 6.2 解除设备绑定     |    |
| 6.3 退出交易登录     |    |
| 7 关于博威环球证券     | 17 |

可通过交易界面或个股进入交易功能,系统将会检查用户是否登录,在登录成功后,用户可以查 看相关交易数据,进行相关交易操作

1 登录系统

|                    |                             | 11:04                                         |                                                     | 🗢 🛤             |                   | 🗢 🖬  |
|--------------------|-----------------------------|-----------------------------------------------|-----------------------------------------------------|-----------------|-------------------|------|
| 8 登録               | <b>操交易</b>                  | ☆ 総柴動<br>く <mark>■ 満</mark> ■                 | <b>力 (02338.HK)</b><br><sup>2市 02-22 10:49:24</sup> | Q               | $\langle \rangle$ | 個人中心 |
|                    | *                           | Powered by Tele-Trend I<br>[工業制造] [工業制品]<br>1 | Konson 港股行情至少延還1<br>0.920                           | 5分鐘 🗙           | 名 未登錄             | 登錄   |
| 博威                 | 交易寶                         | -0.2<br>開市 前收<br>11.120 11.12                 | 100 -1.80%<br>市 成交金額 4<br>20 4178萬 19               | 每手金額<br>0920.00 | ☆ 我的收藏            | >    |
| 交易賬戶               |                             | 分時 詳細                                         | − ∨<br>日К 週К                                        | 月K              | 💮 聯絡我們            | >    |
| 登錄密碼               |                             | 11.442                                        |                                                     |                 | 免責聲明              | >    |
| 當前服務器              | 博威環球交易測試服務器~                | 11.120                                        |                                                     |                 | 🐼 設置管理            | >    |
| ▲<br>點擊"確認"按钮,即表示您 | 隺認<br><b>同意</b> 《博威交易寶免責聲明》 | 10.798<br>09:30 12:                           | 00/13:00                                            | 16:00           |                   |      |
|                    |                             | 39.90萬股                                       |                                                     |                 |                   |      |
|                    |                             | 買盤                                            | 賣盤                                                  |                 |                   |      |
|                    |                             | 買1     10.900       資金     公告                 | 0 賣1 10.920<br>新聞                                   | <b>0</b><br>簡況  |                   |      |
|                    |                             | 今日資金流向②                                       |                                                     | 更多              |                   |      |
|                    |                             | 000338.SZ 9.29 -2.6                           | 2% H股溢價: -2.31%                                     | ^               |                   |      |
|                    |                             | 十 添加自選                                        | × S                                                 | <b>大利市</b>      |                   |      |

在未登录交易系统时,点击底部的交易按钮或者在个股行情页面点击交易或者在个人中心点击登录按 钮,会触发登录,弹出登录交易页面。

### 1.1 未绑定 2FA 认证

账户为未绑定 2FA 认证状态:在登陆交易界面正确账号和密码后,点击确认可成功登录到交易。

#### 1.2 绑定 2FA 认证

| 10:59         |                                                                                                    |                                         | 无 SIM 卡 🤝                              | >                                  | 10:01                    |                   | @ <b></b> +    |
|---------------|----------------------------------------------------------------------------------------------------|-----------------------------------------|----------------------------------------|------------------------------------|--------------------------|-------------------|----------------|
| 8             | 登錄交易                                                                                                    |                                         | 请输入<br>一次性验                            | 登ù<br>证码                           | 次重 以 血<br>己的手提号          | 码所收到的             | 〕6位数字          |
|               | 博威交易寶                                                                                                    | t                                       | 验证码:                                   | 请输入短                               | 信验证码                     | 重获验证              | E码(59s)        |
| 交易賬戶<br>登錄密碼  |                                                                                                    |                                         | 验证码已发                                  | 送至                                 |                          |                   |                |
| 當前服務器         | [#                                                                                                    | 青威環球交易測試服務器❤                            |                                        |                                    | 确认                       |                   |                |
| <b>點聲</b> -確詳 | 確認<br>確認<br>5*按細.即表示您同意(197                                                                                                    | 4.2.考賞失賞¥初》                             | 温馨提示<br>1.一次性<br>你在合理<br>获验证码<br>2.收不到 | :<br>验证码可能<br>时间内仍未<br>】。<br>验证码,详 | 会受到网络<br>收到一次性<br>青联系客服。 | A影响出现级<br>主验证码, i | 延误,如<br>清按【重   |
|               | <ul> <li>(+)</li> <li>(+)</li></ul> | (月) (月) (月) (月) (月) (月) (月) (月) (月) (月) | (G)<br>首页                              | ☆行情                                | (+)<br>自选                | (III)<br>čiii     | <b>学</b><br>交易 |

账户为已绑定 2FA 认证状态:在登陆交易界面正确账号和密码后,账户进入到双重认证界面,输入正确验证码,点击确认后成功登录到交易:

账号成功登录之后,不与该设备解除绑定,则账号在使用一设备第二次及后续登录,无需再次进 入双重认证页面认证;账号成功登录交易之后,若与该设备解除绑定,再次登录则又需要在双重认证 页面认证才登录。

#### 1.3 重获验证码

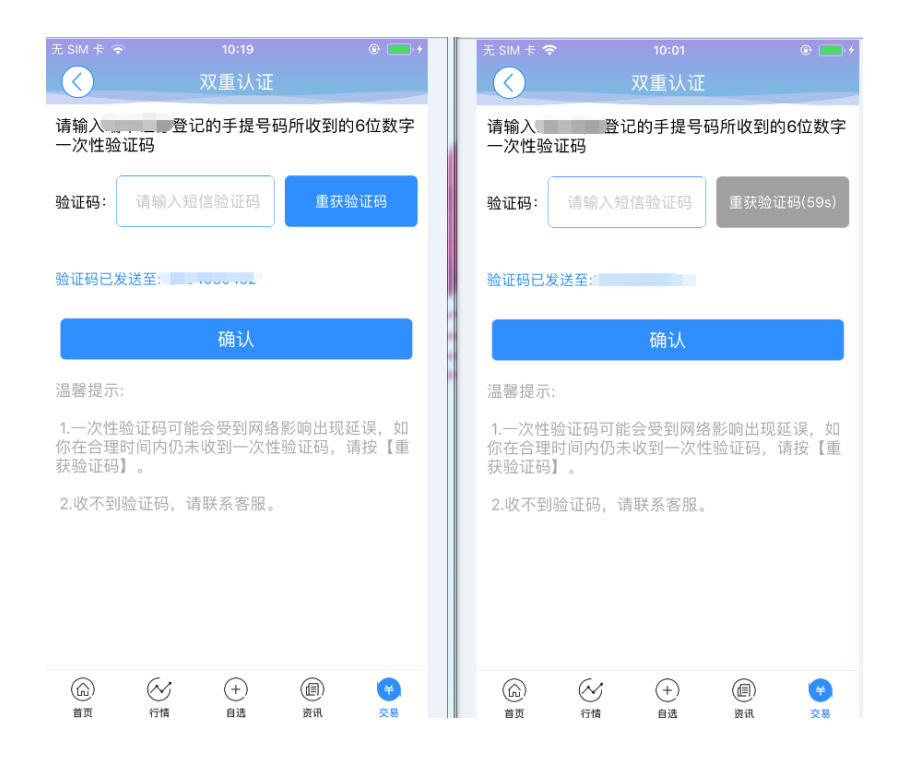

双重认证页面,可重获验证码,重获时间间隔为60S,重获之后需使用最新的验证码进行验证登录。

2 买卖操作

| 14:49         |                 |               | 🗢 👪              | 14:49      |                  |             | 🕈 🛤                 | 14:53            |                           |                 |                             | <b>∻ 11</b> |
|---------------|-----------------|---------------|------------------|------------|------------------|-------------|---------------------|------------------|---------------------------|-----------------|-----------------------------|-------------|
| 8             |                 |               |                  | 8          |                  |             |                     | <                | <b>龍資派</b><br>午市          | 原 (01712.H      |                             |             |
| 持倉            | 當               | 日委託           | 成交記錄             | 持倉         | <b>當</b>         | 日委託         | 成交記錄                | Powered<br>次新股 賞 | l by Tele-Trend Ko<br>【金麗 | onsonl港股行情      | 至少延遲15分割                    | 1 ×         |
| <b>博威父易冀</b>  | 港元寺值            | -             |                  | 博威交易寶      | 港元等值             |             |                     |                  | 1                         | .550            |                             |             |
| нк\$11,7      | 791,8           | <b>81</b> .44 |                  | нк\$11,    | 791,8            | 81.44       |                     | 開市               | +0.49<br>前收市              | 00 +46.2<br>成交金 | 3%<br>額 每手<br><b>萬</b> 155( | 金額          |
| 賬面結餘          | 總貨值             |               | 可用購買力            | 賬面結餘       | 總貨值              |             | 可用購買力               | 分時               | 送細                        | нк<br>Н         | 调K 1990                     | .00         |
| 10,150,401.44 | 1,641,4         | 480.00        | 8,900,661.77     | 10,150,401 | 1,641,4          | 180.00<br>~ | 8,900,661           | 1.688            | 1                         |                 | lu - A                      |             |
| Ę             | ix.             |               | 賣出               | 1          | l入               |             | 賣出                  |                  |                           |                 |                             |             |
| Powered b     | y Tele-Trend Ko | nson   港股行†   | 青至少延遲15分鐘        | Powered    | by Tele-Trend Ko | nson丨港股行f   | 青至少延遲15分鐘           | 1.060            |                           |                 |                             |             |
| 名稱            | 現價/購入均價         | [ 持倉/可用       | 市值/浮盈↓           | 名稱         | 現價/購入均價          | 持倉/可用       | 市值/浮盈 计             |                  |                           |                 |                             |             |
| 長和            | 82.000          | 8,000         | 656,000.000      | 長和         | 82.000           | 8,000       | <b>656,000</b> .000 |                  |                           |                 |                             |             |
| 00001.HK      | 89.174          | 8,000         | -57,388.872      | 00001.HK   | 89.174           | 8,000       |                     | 09:30<br>40 90萬股 |                           |                 |                             |             |
| 中電控股          | 96.750          | 10,000        | 967,500.000      | 中電控股       | 96.750           | 10,000      | 967,500.000         |                  |                           |                 |                             |             |
| 00002.HK      | 89.000          | 10,000        | 77,500.000       |            | 查看               | 旨行情         |                     |                  | يان بيانا و بيرهم ال      | الحجيب ال<br>19 |                             |             |
| 香港中華煤氣        | 17.980          | 1,000         | 17,980.000       |            | 14.0             |             |                     | 貝班 1             |                           | 員班              |                             | 0           |
| 00003.HK      | 16.210          | 1,000         | 1,770.310        |            | 持用               | <b> </b>    |                     |                  |                           | 95 M            | 9                           | an ip       |
|               |                 |               |                  |            | J                | 入           |                     |                  | (4,                       |                 | $\mathcal{C}$               |             |
|               |                 |               |                  |            |                  | 量出          |                     |                  | 買入                        |                 | 賣出                          |             |
| () 首頁         |                 | (+)<br>自選     | (Ⅲ) (¥)<br>資訊 交易 |            | с.<br>І          | 211         |                     |                  |                           | 家演              |                             |             |

通过持仓界面的买入/卖出按钮,持仓个股页面的买入/卖出按钮,个股界面的买入/卖出按钮打开买入、 卖出界面进入买卖操作。

#### 2.1 买入

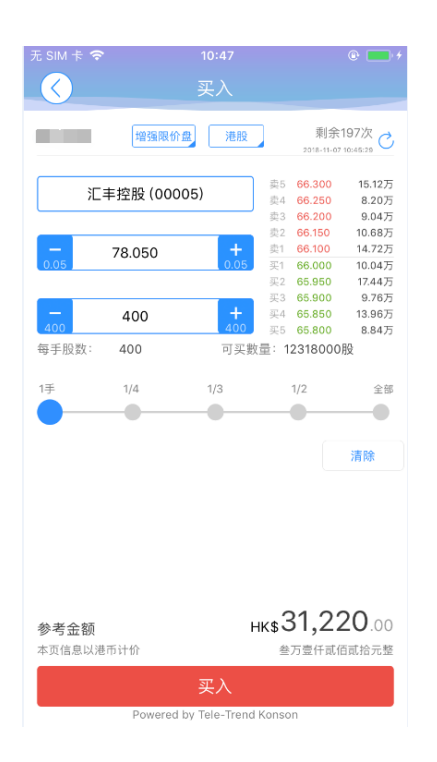

点击按钮"买入",进入买入界面下委托单。输入证券代码、买入价格及股数,选择交易市场和交易盘型;实时行情情况下可自动获取报价,延时行情情况下需点击"右上角箭头点"区域的"点击报价"按钮获取报价(点击规则:点击一次,减少一次,用完后需充值)。输入数量,然后点击"买入", "买单确认"界面包括客户编号,交易类型,交易市场,证券操作,股票代码,委托数量,委托价格 及相关佣金等字段信息,提交后,会提示订单已提交,若想查看委托单,可在"当日查询"查看委托状况。

### 2.2 卖出

| 无 SIM 卡 穼                | 10:47                |                                                                                                    | @ 🛄 ł                           |
|--------------------------|----------------------|----------------------------------------------------------------------------------------------------|---------------------------------|
|                          | 卖出                   |                                                                                                    |                                 |
| ±                        | 著强限价盘<br>港股          | 剩余1<br>2018-11-07                                                                                                    | 196次 💍                          |
| 腾讯控朋                     | ₹ (00700)            | 卖5 292.00<br>卖4 291.80<br>卖3 291.60                                                                                               | 2.10万<br>2.32万<br>9700<br>1.32万 |
| 292.                     | 00 +                 | 英2         291.40           奥1         291.20           买1         291.00           买2         290.80           买2         290.80 | 1.22万<br>1.14万<br>9300<br>8300  |
| 138                      | 00 +                 | 买3 290.60<br>买4 290.40                                                                                                    | 1.35万<br>1.44万<br>1600          |
| 每手股数: 100                | 可卖数                  | 量: 13800股                                                                                                    | 1000                            |
| 1手 1/4                   | 1/3                  | 1/2                                                                                                    | 全部                              |
| <b>参考金额</b><br>本页信息以港币计价 | нк\$4,               | 029,60<br><sup>肆佰零貳万玖仟</sup>                                                                                                    | <b>)0</b> .00<br>F陆佰元整          |
|                          | 卖出                   |                                                                                                    |                                 |
| P                        | owered by Tele-Trend | Konson                                                                                                    |                                 |

点击"卖出"按钮,进入卖单界面。

光标指在输入股票框内,选择持仓可卖的股票列表,选择一只股票,选择交易市场和交易盘型;实时 行情情况下可自动获取报价,延时行情情况下需点击"右上角箭头点"区域的"点击报价"按钮获取 报价(点击规则:点击一次,减少一次,用完后需充值)。输入数量,然后点击"卖出","提交订单" 卖出委托,"卖单确认"界面包括客户编号,交易类型,交易市场,证券操作,股票代码,委托数量, 委托价格及相关佣金等字段信息。卖出委托提交后,会提示订单已提交,若想查看委托单,在"当日查 询"查看委托状况。

### 2.3 委托改撤单

|                   | 交易                    | 0                     | $\langle \rangle$ | 改单确认  |             | $\overline{\langle}$ | 撤单确认 |       |
|-------------------|-----------------------|-----------------------|-------------------|-------|-------------|----------------------|------|-------|
| 持仓                | 当日委托                  | 成交记录                  | 客户编号              |       | 1000        | 客户编号                 |      |       |
|                   |                       |                       | 订单编号              |       |             | 证券名称                 |      | 越秀地产  |
| 交易中订单             |                       | 改撤单请左滑                | 交易市场              |       | 港股          | 证券代码                 |      | 00123 |
| 名称/时间             | 委托价/成交均价              | 状态                    | 证券操作              |       | 买入          | 证券数量                 |      | 8000  |
| 10 美大80<br>10 已成交 | 00版 13:55:29<br>D股 未报 | 改单 撤单                 | 证券代码              |       | 00123       | 证券价格                 |      | 1.310 |
| 已完成订单             |                       |                       | 证券名称              |       | 越秀地产        |                      |      |       |
|                   | 无已完成订单                |                       | 交易类型              |       | 增强限价盘       |                      |      |       |
|                   |                       |                       | 0.01              | 1.310 | + .<br>0.01 |                      |      |       |
|                   |                       |                       | 2000              | 8000  | + 2000      |                      |      |       |
|                   |                       |                       |                   |       |             |                      |      |       |
|                   |                       |                       |                   |       |             |                      |      |       |
|                   |                       |                       |                   |       |             |                      |      |       |
| (命) (<br>首页 1     | ✓ (+)<br>行情 自选        | (但) <b>子</b><br>资讯 交易 |                   | 确认    |             |                      | 确认   |       |

当您要对已下的委托单进行修改或取消时,点击"当日查询"界面中交易中的订单,选择一只股 票,左滑该股票进行选择"改单""撤单",进入对应界面,进行改单或撤单操作。

# 3 新股认购

### 3.1 公开招股

| 無 SIM 卡 🗢                                      | 11:17   | 🕑 100% 📥 🗲 |          | 822 B/s 🗟 4 | ill 🧐 + 14:47 | 無 SIM 卡 夺            |        | 14:46 | @ 100% 🚍 <del>/</del> |
|------------------------------------------------|---------|------------|----------|-------------|---------------|----------------------|--------|-------|-----------------------|
|                                                | 交易设置    |            |          | 辛品          |               |                      |        | 新股申購  |                       |
|                                                |         |            |          | 动力文中观       |               | 公                    | 開招股    |       |                       |
| 资金流水                                           |         | >          |          |             |               | 名稱                   | 招股價    | 申     | 购类型 申购日期              |
|                                                |         |            | + 公开招股   |             |               | IPD TESTING STOCK CO | 7.000  | 可融資   | 2019-03-04            |
| 股票往来                                           |         | >          |          |             |               | 08888.HK             |        | 1047  | 申購                    |
| 交通银行银证转账                                       | (银行转证券) | >          | (2) 我的申购 |             |               | 管道工程                 | 1.000  | 可融資   | 2019-03-15            |
|                                                |         |            |          |             |               | 01865.HK             |        | 1000  | 申購                    |
| 交通银行银证转账                                       | (证券转银行) | >          |          |             |               | 新東方在線                | 1.000  | 可融資   | 2019-03-18            |
| 交通银行银证转账                                       | 金询      | >          |          |             |               | 01797.HK             |        |       | 申購                    |
|                                                |         |            |          |             |               | 東正金融<br>1.           | 1.000  | 可融資   | 2019-03-20            |
| 存取款功能                                          |         | >          |          |             |               | 02718.HK             |        |       | 申購                    |
| (F)<br>(1) (1) (1) (1) (1) (1) (1) (1) (1) (1) | 1       | \$         |          |             |               | 08889-test           | 21.000 | 可融資   | 2019-03-20            |
| */102 6/3/3                                    |         | · · · ·    |          |             |               | 08889.HK             |        |       | 申購                    |
| 公司行动                                           |         | >          |          |             |               |                      |        |       |                       |
| △ 修功務員                                         | 52 17   | ~          |          |             |               |                      |        |       |                       |
| 19以豆水                                          | 80 H9   | /          |          |             |               |                      |        |       |                       |
|                                                | 退出交易登录  |            |          |             |               |                      |        |       |                       |
|                                                |         |            |          |             |               |                      |        |       |                       |
|                                                |         |            |          |             |               |                      |        |       |                       |

点击新股认购按钮>公开招股>新股申购页面,点选页面任意新股,可进行新股申购操作。

#### 3.2 我的申购

查看申购列表

|                   | 822 B/s ଲି <sup>44</sup> .⊪ 14:47 | 無 SIM 卡 🗢          |      | 14:35       |        | @ 100% 🛑 🗲 |
|-------------------|-----------------------------------|--------------------|------|-------------|--------|------------|
|                   | 新股中购                              |                    |      | 我的申购        |        |            |
|                   | 新版中始                              | 名称                 | 申购类型 | 申购金额        | 申购数量   | 状况         |
| + 公开招股            |                                   | 1337<br>2017-11-02 | F.融资 | 202,015.400 | 50,000 | R.接获申请     |
| ② 我的申购            | >                                 | 772<br>2017-10-26  | F.融资 | 277,771.180 | 5,000  | R.接获申请     |
| <b>O</b> Philippi | I. A                              | 6060<br>2017-09-20 | F.融资 | 603,015.970 | 10,000 | R.接获申请     |
|                   |                                   | 3830<br>2017-09-13 | C.现金 | 5,050.390   | 10,000 | R.接获申请     |
|                   |                                   |                    |      |             |        |            |
|                   |                                   |                    |      |             |        |            |
|                   |                                   |                    |      |             |        |            |
|                   |                                   |                    |      |             |        |            |
|                   |                                   |                    |      |             |        |            |
|                   |                                   |                    |      |             |        |            |
|                   |                                   |                    |      |             |        |            |

新股申购明细查询、新股修改、新股申购撤单(融资申请不允许撤单)。

| 無 SIM 卡 夺          |      | <sup>14:35</sup><br>我的申购 | Q      | € 100% 💽 + |
|--------------------|------|--------------------------|--------|------------|
| 名称                 | 申购类型 | 申购金额                     | 申购数量   | 状况         |
| 1337<br>2017-11-02 | F.融资 | 202,015.400              | 50,000 | R.接获申请     |
| 圆明                 | 细    | 修改                       | (      | う 撤单       |
| 772<br>2017-10-26  | F.融资 | 277,771.180              | 5,000  | R.接获申请     |
| 6060<br>2017-09-20 | F.融资 | 603,015.970              | 10,000 | R.接获申请     |
| 3830<br>2017-09-13 | C.现金 | 5,050.390                | 10,000 | R.接获申请     |
|                    |      |                          |        |            |
|                    |      |                          |        |            |
|                    |      |                          |        |            |
|                    |      |                          |        |            |
|                    |      |                          |        |            |

# 4 资金持仓管理

### 4.1 资金持仓

| 14:49         |                   |               |                            |
|---------------|-------------------|---------------|----------------------------|
| 8             |                   |               | <b>**</b>                  |
| 持倉            | 當日                | 委託            | 成交記錄                       |
| 博威交易寶         | 港元等值              |               |                            |
| 總資產           |                   |               |                            |
| нк\$11,7      | 791,88            | <b>31</b> .44 |                            |
| 賬面結餘          | 總貨值               |               | 可用購買力                      |
| 10,150,401.44 | 1,641,48          | 30.00         | 8,900,661.77               |
| Ę             | iλ                |               | 賣出                         |
| Powered b     | y Tele-Trend Kons | son丨港股行情      | 青至少延遅15分鐘                  |
| 名 梢           | 現價/購入均價           | 持燷/可用         | 市值/浮盘 √                    |
| 長和            | 82.000            | 8,000         | 656,000.000<br>-57 388 872 |
| 00001.11K     | 03.174            | 0,000         | -07,000.072                |
| 中電控股          | 96.750            | 10,000        | 967,500.000                |
| 00002.HK      | 89.000            | 10,000        | 77,500.000                 |
| 香港中華煤氣        | 17.980            | 1,000         | 17,980.000                 |
| 00003.HK      | 16.210            | 1,000         | 1,770.310                  |
|               |                   |               |                            |
|               |                   |               |                            |
|               | $\bigotimes$      | +)            | (I) (¥                     |
| 首頁            | 報價 白              | 選             | 資訊 交易                      |
|               |                   |               | •                          |

在持仓界面,点击买入卖出按钮上面箭头,展开更多的资金信息。 币种切换点箭头展开选择币种。 滑动底部查看持仓股份。

#### 4.2 持股信息

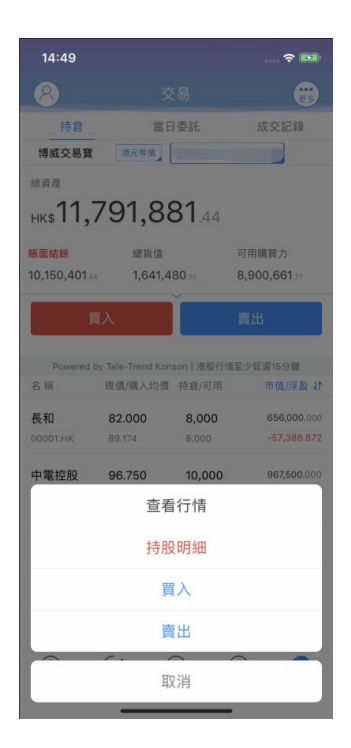

点击持仓的股票可弹出相关菜单,进行个股行情查看,买入,卖出。 持仓明细查看持仓股份的更详细信息。

# 5 查询

### 5.1 当日查询

| 8           |        |           |                |  |  |
|-------------|--------|-----------|----------------|--|--|
| 持倉          | 當日     | 委託        | 成交記錄           |  |  |
| 博威交易寶       |        |           |                |  |  |
| 交易中訂單       |        |           |                |  |  |
| 名稿          | 委托價    |           | 狀態             |  |  |
| <b>越秀地產</b> | 1.470  | 買入2000股   | 16:39:24       |  |  |
| 00123.HK    |        | 成交0       | 已排隊            |  |  |
| 恒基地產        | 40.800 | 買入1000股   | 16:53:58       |  |  |
| 00012.HK    |        | 成交0       | 已排隊            |  |  |
| 恒基地產        | 40.850 | 買入1000股   | 17:07:26       |  |  |
| 00012.HK    |        | 成交0       | 已排隊)           |  |  |
| 恒基地產        | 40.800 | 買入1000股   | 17:09:13       |  |  |
| 00012.HK    |        | 成交0       | 已排隊)           |  |  |
| 恒基地產        | 40.800 | 買入1000股   | 17:09:19       |  |  |
| 00012.HK    |        | 成交0       | 已排隊)           |  |  |
| 恒基地產        | 40.800 | 買入1000股   | 17:09:25       |  |  |
| 00012.HK    |        | 成交0       | 已排隊            |  |  |
| 恒基地產        | 12.500 | 買入1000股   | 9:44:08        |  |  |
| 00012.HK    |        | 成交0       | 批核中            |  |  |
| <b>長和</b>   | 82.350 | 買入500股    | 9:45:39        |  |  |
| 00001.HK    |        | 成交0       | 已排隊            |  |  |
| 越秀地產        | 1.460  | 買入588000服 | 9:50:47        |  |  |
| 合直          |        |           | <b>半</b><br>交易 |  |  |

#### 查询交易中的订单,及当日已完成的订单。

#### 5.2 历史委托

| $\langle$          | 歷史書                | 委託記錄        |         |                   |
|--------------------|--------------------|-------------|---------|-------------------|
| 2018-              | 12-01              | 至           | 2019-02 | -21               |
| 名稱                 | 委託價/操作             | 委託量/成       | 校量      | 狀態                |
| 香港中華煤氣             | <b>16.720</b>      | <b>1000</b> |         | <b>已排隊</b>        |
| 00003.HK           | 買入                 | 0           |         | 增強限價盤             |
| 政府債券一九零六           | 100.500            | <b>100</b>  |         | <b>已取消</b>        |
| 04231.HK           | 買入                 | 0           |         | 增強限價盤             |
| <b>聯合能源集團</b>      | 1.380              | <b>2000</b> |         | <b>已取消</b>        |
| 00467.HK           | 貫入                 | 0           |         | 增強限價盤             |
| 香港中華煤氣             | 16.020             | <b>1000</b> |         | <b>完成成交</b>       |
| 00003.HK           | 賣出                 | 1000        |         | 增強限價盤             |
| 香港中華煤氣             | 15.760             | <b>1000</b> |         | <b>已排隊</b>        |
| 00003.HK           | 買入                 | 0           |         | 增強限價盤             |
| 恒基地產               | 39.300             | <b>1000</b> |         | <b>已排隊</b>        |
| 00012.HK           | 買入                 | 0           |         | 增強限價盤             |
| 香港中華煤氣             | <b>16.000</b>      | 1000        |         | <b>已排隊</b>        |
| 00003.HK           | 買入                 | 0           |         | 增強限價盤             |
| 恒基地產               | <b>40.200</b>      | <b>1000</b> |         | <b>已排隊</b>        |
| 00012.HK           | 買入                 | 0           |         | 增強限價盤             |
| 香港中華煤氣             | 16.020             | <b>1000</b> |         | <b>完成成交</b>       |
| 00003.HK           | 買入                 | 1000        |         | 增強限價盤             |
| 本 38 - + # # # # # | 10000<br>(ご)<br>報信 | (十)<br>自選   | 資訊      | 中代代大<br>(¥)<br>交易 |

查询三个月区间的历史委托订单。

### 5.3 历史成交

| $\checkmark$ | 歷史月                 | 戓交記錄  |            |
|--------------|---------------------|-------|------------|
| 2018-        | 12-01               | 至 201 | 9-02-21    |
| 名稱           | 價格/操作               | 成交量   | 成交時間       |
| 香港中華煤氣       | <b>16.020</b>       | 1000  | 2018-12-07 |
| 00003.HK     | 賽出                  |       | 09:10:43   |
| 香港中華煤氣       | 16.020              | 1000  | 2018-12-04 |
| 00003.HK     | 買入                  |       | 16:35:44   |
| 香港中華煤氣       | 16.000              | 1000  | 2018-12-04 |
| 00003.HK     | 買入                  |       | 16:34:48   |
| <b>長和</b>    | 83.000              | 500   | 2018-12-04 |
| 00001.HK     | 賣出                  |       | 16:11:26   |
| <b>長和</b>    | 83.500              | 500   | 2018-12-04 |
| 00001.HK     | 責出                  |       | 15:31:58   |
| <b>長和</b>    | <mark>83.700</mark> | 500   | 2018-12-04 |
| 00001.HK     | 責出                  |       | 09:46:37   |
| <b>長和</b>    | 83.800              | 500   | 2018-12-03 |
| 00001.HK     | 寶出                  |       | 16:54:20   |

合育 (+) 自選 (目) 資訊 ⊗ 報價 **¥** 交易

查询三个月区间的历史成交委托订单。

# 6 设置

| 8          |                   |               |                    |  |
|------------|-------------------|---------------|--------------------|--|
| 持倉         | 當日                | 委託            | 成交記錄               |  |
| 博威交易寶      | 港元等值              |               |                    |  |
| 總資產        |                   |               |                    |  |
| нк\$11,    | 791,88            | <b>31</b> .44 |                    |  |
| 賬面結餘       | 總貨值               |               | 可用購買力              |  |
| 10,150,401 | 1,641,4           | 80.00         | 8,900,661.77       |  |
| g          | Rλ                | Ĭ.            | 載中                 |  |
| <u> </u>   |                   |               | ДШ                 |  |
| Powered t  | by Tele-Trend Kon | son   港股行情    | 至少延遅15分鐘           |  |
| 名稱         | 現價/購入均價           | 持倉/可用         | 市值/浮盈↓             |  |
| 長和         | 82.000            | 8,000         | 656,000.000        |  |
| 00001.HK   | 89.174            | 8,000         | -57,388.872        |  |
| 中電控股       | 96.750            | 10,000        | 967,500.000        |  |
| 00002.HK   | 89.000            | 10,000        | 77,500.000         |  |
| 香港中華煤氣     | 17.980            | 1,000         | <b>17,980</b> .000 |  |
| 00003.HK   | 16.210            | 1,000         | 1,770.310          |  |
|            |                   |               |                    |  |
| () 首頁      |                   | +)<br>1選      |                    |  |

在交易主界面可点击右上角更多设置按钮,进入交易设置界面:修改密码、解除设备绑定(账号未经 2FA认证登录过的无此项)、退出交易登录等功能。

#### 6.1 修改密码

| $\langle$ | 交易設置   |   | <                   | 交易密碼修改        |
|-----------|--------|---|---------------------|---------------|
|           |        |   | 輸入舊密碼               |               |
|           | (密碼    | > | 設置新密碼               |               |
| 解除設備綁定    | E      | > | 確認新家碼               |               |
|           | 退出交易登錄 |   | are substituted and |               |
|           |        |   |                     | 設置新密碼         |
|           |        |   | 密碼長度須為8至1:          | 2個位,包括英文字母和數字 |
|           |        |   |                     |               |
|           |        |   |                     |               |
|           |        |   |                     |               |
|           |        |   |                     |               |
|           |        |   |                     |               |
|           |        |   |                     |               |
|           |        |   |                     |               |
|           |        |   |                     |               |
|           |        |   |                     |               |
|           |        |   |                     |               |

在交易设置界面中选择"修改密码",进入密码修改界面,修改界面有相关修改密码的提示。

| 15:02       | 🗢 🕩 | 无 SIM 卡 奈                    | 11:49<br>解除设备绑        | e 💼 +<br>定             |
|-------------|-----|------------------------------|-----------------------|------------------------|
|             |     | 注意: 解除绑                      | 定后,下次登录需              | 要进行二重登录验证              |
| 修改密碼 解除設備绑定 | >   | 请输入<br>一次性验证研                | 登记的                   | 所收到的6位数字               |
| 退出交易登錄      |     | 验证码: 词                       | 输入短信验证码               |                        |
|             |     | 验证码已发送到                      | £:                    |                        |
|             |     |                              | 确认                    |                        |
|             |     | 温馨提示:                        |                       |                        |
|             |     | 1.一次性验证<br>你在合理时间<br>获验证码】 。 | 码可能会受到网络<br>]内仍未收到一次性 | 铅影响出现延误,如<br>E验证码,请按【重 |
|             |     | 2.收不到验证                      | E码,请联系客服。             |                        |
|             |     |                              |                       |                        |
|             |     |                              |                       |                        |
|             |     |                              |                       |                        |

#### 6.2 解除设备绑定

在交易设置界面中选择"解除设备绑定",进入解除设备绑定页面,输入接收到的正确验证码信息,点击确认后,即可将账号与该设备解除双重认证的绑定,下次登录时,便又要进行二重认证登录。

### 6.3 退出交易登录

| 15:02  |   | 15:06           |   |
|--------|---|-----------------|---|
| ✓ 交易設置 |   | < 交易設置          |   |
|        |   |                 |   |
|        | > |                 |   |
| 解除設備綁定 | > | 解除設備綁定          |   |
| 退出交易登錄 |   | 退出交易登錄          |   |
|        |   |                 |   |
|        |   | 退出交易<br>是否退出交易? |   |
|        |   | 取消 確定           | E |
|        |   |                 |   |
|        |   |                 |   |
|        |   |                 |   |
|        |   |                 |   |
|        |   |                 |   |
|        |   |                 |   |
|        |   |                 |   |

在交易设置界面中选择"退出交易登录",在确认框中点选"确定"即可退出交易。

# 7 关于博威环球证券

| 15:07  |   |         |            |
|--------|---|---------|------------|
| ( 個人中心 |   | <       | 設置         |
| 8      | > | 顯示設置    | 緑漲紅跌 >     |
|        |   | 語言設置    | 繁體中文(香港) > |
| ☆ 我的收藏 | > | 風格設置    | 白天模式 >     |
| 💬 聯絡我們 | > | 清理緩存    | 35 K >     |
| 免責聲明   | > | 伺服器設置   | >          |
| 設置管理   | > | 熒幕常亮    |            |
|        |   | 關於博威交易寶 | >          |
|        |   |         | 退出登錄       |
|        |   |         |            |
|        |   |         |            |
|        |   |         |            |
|        |   |         |            |
|        |   |         |            |

点击各个主界面的左上角按钮可进入个人中心,在个人中心界面,可查看到选择 App 的客服电话、 免责声明信息;"设置管理"按钮,进入设置界面,可设置显示、语言、风格、清除 app 缓存、服务 器设置、屏幕常亮及查看 app 版本信息。